# 中大校園開放日 NCU Open House Day 報名操作手冊

- 1. 前往活動網頁 <u>https://openhouse.in.ncu.edu.tw/</u>
- 2. 點選註冊

| 所消息 | 活動場次 | 學系地圖 | 註冊  | 登入  |   |
|-----|------|------|-----|-----|---|
|     |      |      |     |     |   |
|     |      |      |     |     |   |
|     | 國立中  | 中央大学 | 學 杉 | 園開放 | 8 |

3. 輸入您的個人資訊

| 註冊             |
|----------------|
| 姓名             |
| 電子信箱           |
| 密碼 <u>空碼規則</u> |
| 確認密碼           |

4. 勾選 我已詳閱並同意本網站的隱私權政策

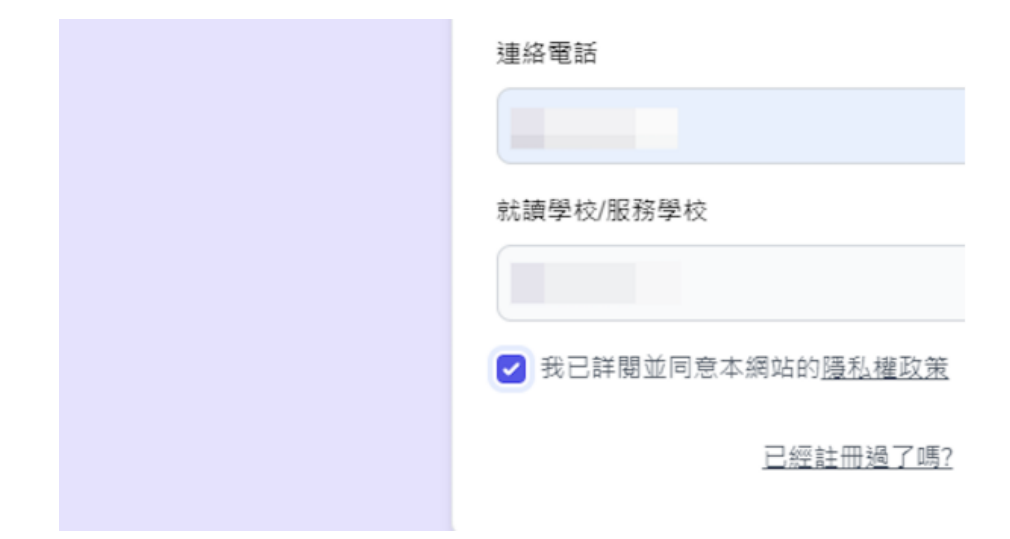

### 5. 點擊 註冊

| 連絡電話                       |  |
|----------------------------|--|
|                            |  |
| 就讀學校/服務學校                  |  |
|                            |  |
| ✓ 我已詳閱並同意本網站的 <u>赝私權政策</u> |  |
| 已經註冊過了嗎?                   |  |

6. 至您填入的信箱收取驗證信

| 感謝註冊使 | 用中大校園開放日  | ]活動網站,  | 請至信箱點  | 撃驗證信中 |
|-------|-----------|---------|--------|-------|
| 的連結。如 | 1果沒有收到,請點 | 5擊下方"重新 | 所寄送驗證信 |       |
| 重新寄送  | 关驗證信      |         |        | 감:    |

7. 完成驗證後點擊 活動場次

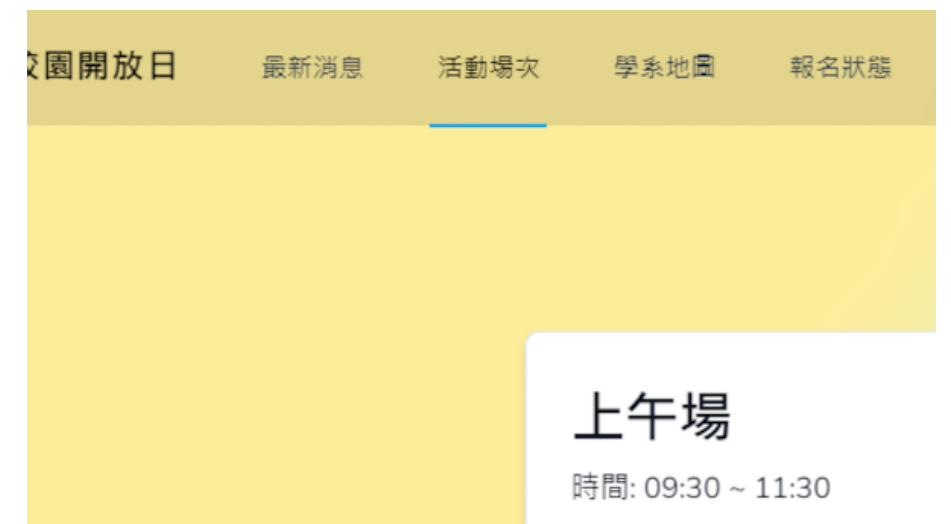

#### 8. 選擇您要報名的場次

### 9. 選擇您要報名的活動所屬學院

| 上午場                                    |    |  |
|----------------------------------------|----|--|
| 時間: 09:30 ~ 11:30                      |    |  |
| 提供: 去程接駁                               |    |  |
| <b>文學院</b><br><sub>報名人數:</sub> 0 / 120 | »  |  |
| <b>管理學院</b><br>報名人數: 0 / 200           | >> |  |
|                                        |    |  |

### 10. 點擊 報名按鈕

|   | 10:40-11:00 | 文學院學士班 | 1. 簡介(<br>2. 學生現 |
|---|-------------|--------|------------------|
|   | 11:00-11:30 | Q&A    |                  |
|   | 11:30-12:40 | 午餐時間   |                  |
| 8 | 報名          |        |                  |
|   |             |        |                  |

## 11. 填入陪同者資料

|  | Instagram                |  |
|--|--------------------------|--|
|  |                          |  |
|  | <b>陪同者資料</b><br>若無陪同者請留空 |  |
|  | 陪同者1                     |  |
|  | 姓名                       |  |
|  |                          |  |
|  | 關係                       |  |
|  | 家長 ~                     |  |
|  | 陪同者2                     |  |

## 12. 填入您的交通方式與得知此活動的方式

| と通方式                                                         |   |
|--------------------------------------------------------------|---|
| 自行開車                                                         | ~ |
|                                                              |   |
| 贸得知此活動的方式                                                    |   |
|                                                              |   |
| ☑ 學校網頁或佈告欄                                                   |   |
| <ul><li>✓ 學校網頁或佈告欄</li><li>○ 中央大學網頁</li></ul>                |   |
| <ul><li>✓ 學校網頁或佈告欄</li><li>○ 中央大學網頁</li><li>○ 活動官網</li></ul> |   |

## 13. 點擊 報名活動

| ~    |  |
|------|--|
| 報名活動 |  |